## VF30/VP30 Professional Access Control

Sav-OK

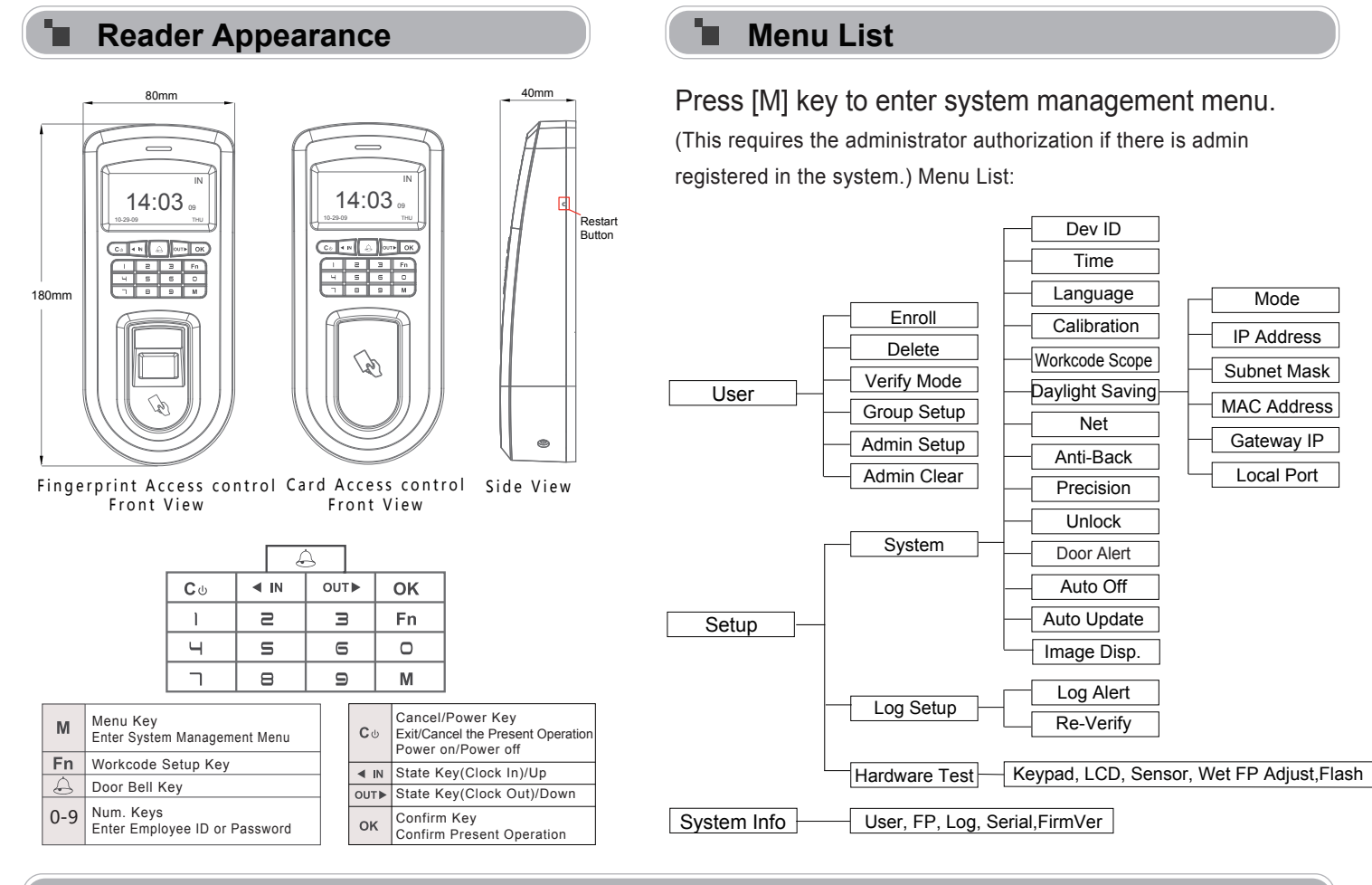

### Operation Guide

1 Enroll User: Each user can register two fingerprints, one password and one RFID card.

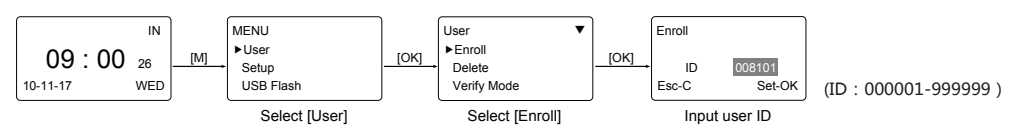

Enroll Fingerprint: Place the same finger on the sensor twice in a row to enroll fingerprints.

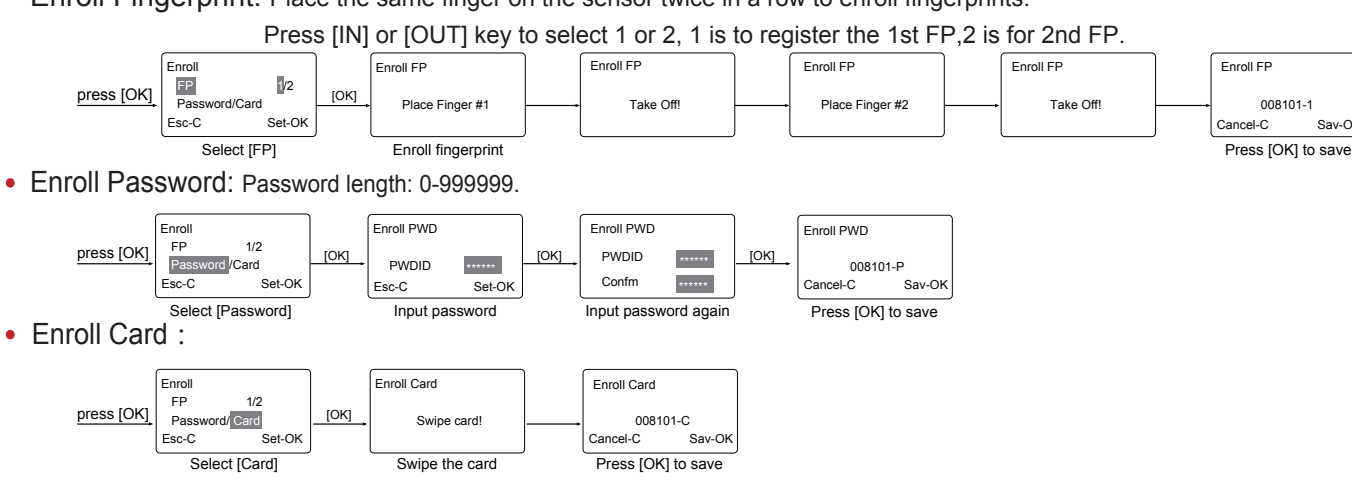

2 Admin Setup: Admin(Administrator) has full access permissions to the device. It is recommended to assign a minimum of

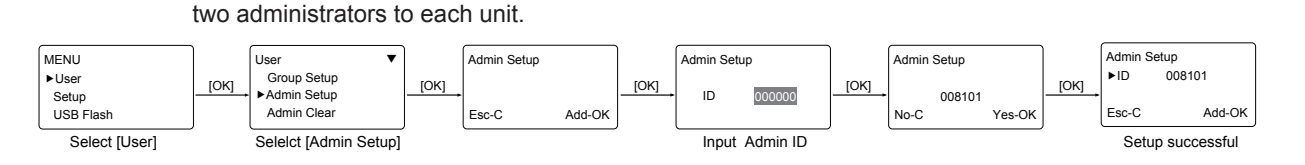

## Other Setup

 $Verify \ Mode: \ \mathsf{M} \to [\mathsf{User}] \to [\mathsf{OK}] \to [\mathsf{Verify} \ \mathsf{Mode}] \to [\mathsf{OK}] \to \mathsf{Input} \ \mathsf{employee} \ \mathsf{ID} \to [\mathsf{OK}] \to \mathsf{ID} \to \mathsf{ID} \to \mathsf$ Use [</INV/OUT/▶] to select 'ANY/RF+FP/PW+FP/RF+PW/ID+FP'→IOK1→IOK1

| Item                    | Explanation                                                      |
|-------------------------|------------------------------------------------------------------|
| Any                     | Fingerprint only, RFID Card only or ID+Password only             |
| RF+FP                   | It requires both RFID Card and Fingerprint verification together |
| PW+FP                   | It requires both Password and Fingerprint verification together  |
| RF+PW                   | It requires both RFID Card and Password verification together    |
| ID+FP                   | Enter the user ID first then verify the Fingerprint              |
| Factory default setting | Any                                                              |

Group Setup:  $M \rightarrow [User] \rightarrow [OK] \rightarrow [Group Setup] \rightarrow [OK] \rightarrow [OK] \rightarrow$ 

|                         | Input employee $D \rightarrow [OK] \rightarrow input the group D \rightarrow [OK] \rightarrow [OK].$ |
|-------------------------|----------------------------------------------------------------------------------------------------|
| Item                    | Explanation                                                                                          |
| G00                     | The user in Group00 can not open the door                                                            |
| G01                     | The user in Group01 can open the door anytime                                                        |
| G02-16                  | It is according to the Group & Time zone setting which<br>can be set through the software            |
| Factory default setting | G01                                                                                                  |

Tips: Group setup is used for managing the access control privileges. Each group can contain 4 time zones

Dev ID:  $M \rightarrow [Setup] \rightarrow [OK] \rightarrow [System] \rightarrow [OK] \rightarrow [Dev ID] \rightarrow [OK] \rightarrow [OK]$ Input the device's  $ID \rightarrow [OK] \rightarrow [C] \rightarrow [OK]$ .

| Item                       | Explanation                                                          |
|----------------------------|----------------------------------------------------------------------|
| 1-99999999                 | Device ID of the unit which is required in software<br>communication |
| Factory default<br>setting | 1                                                                    |
| Final IA da a an 24 allas  | durliante Davies ID is and LANL Otherwise it will asses asfture      |

Tips: It doesn't allow duplicate Device ID in one LAN. Otherwise, it will cause software communication error.

Language:  $M \rightarrow [Setup] \rightarrow [OK] \rightarrow [System] \rightarrow [OK] \rightarrow [Language] \rightarrow [OK] \rightarrow [OK] \rightarrow [CK] \rightarrow [CK] \rightarrow [$ Use  $[\langle IN ]/[OUT/]$  to select ENG/FRCH/GERM/... $\rightarrow$ [OK] $\rightarrow$ [C] $\rightarrow$ [OK].

| Item                    | Explanation           |
|-------------------------|-----------------------|
| Languages               | Optional 4 languages. |
| Factory default setting | Related Language      |

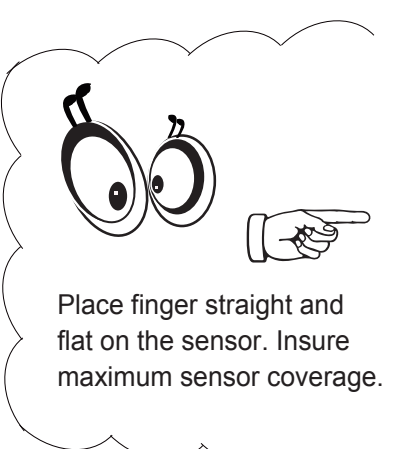

### Illustration for placing fingerprint

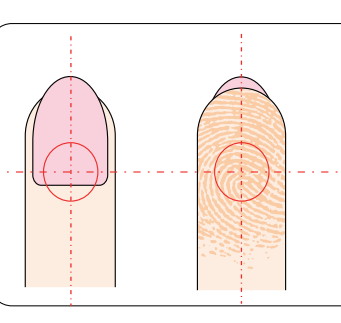

Place finger in the center of the sensor.

 $WorkCode: \mathsf{M} \rightarrow [\mathsf{Setup}] \rightarrow [\mathsf{OK}] \rightarrow [\mathsf{System}] \rightarrow [\mathsf{OK}] \rightarrow [\mathsf{WorkCode} \ \mathsf{Scope}] \rightarrow [\mathsf{OK}]$  $\rightarrow$ Input Max $\rightarrow$ [OK] $\rightarrow$ Input Min $\rightarrow$ [OK]  $\rightarrow$ [C] $\rightarrow$ [OK].

| Item                    | Explanation                  |
|-------------------------|------------------------------|
| 0-999999                | Valid scope for the Workcode |
| Factory default setting | Max 999999<br>Min 0          |

Tips: WorkCode indicates the work type , easily distinguishes which attendance record is related to which work type.

 $Net: \mathsf{M} \rightarrow [\mathsf{Setup}] \rightarrow [\mathsf{OK}] \rightarrow [\mathsf{OK}] \rightarrow [\mathsf{OK}] \rightarrow [\mathsf{OK}] \rightarrow \mathsf{to} \ \mathsf{select} \ [\mathsf{Mode/IP} \ \mathsf{Address/Subnet} \ \mathsf{Mask} \ \mathsf{Mask} \ \mathsf{Mas$ /MAC Address/Gateway IP/Server IP/Server Port]→[OK]→Modify parameters→[C]→[OK].

|             | -                                                                                                    |                            |
|-------------|----------------------------------------------------------------------------------------------------|----------------------------|
| Item        | Explanation                                                                                                    | Factory default<br>setting |
| Mode        | TCP/IP Server mode: Common network mod<br>TCP/IP Client mode: Only communicate<br>with the PC which has static IP | e<br>Server Mode           |
| IP Address  | Set terminal IP address when communication<br>of TCP/IP, IP address must be a static<br>IP address.               | 192.168.0.218              |
| Subnet Mask | Subnet Mask of the LAN                                                                                            | 255.255.255.0              |
| MAC Address | Unique Physical address of the network setting can not be modified.                                               | moudle. This               |
| Gateway IP  | Default Gateway of the LAN                                                                                        | 192.168.0.1                |
| Server Port | It's the Software Port number used when the<br>read is configured for TCP/IP communication                        | 5010                       |

 $Unlock: \mathsf{M} \rightarrow [\mathsf{Setup}] \rightarrow [\mathsf{OK}] \rightarrow [\mathsf{OK}] \rightarrow [\mathsf{OK}] \rightarrow [\mathsf{OK}] \rightarrow \mathsf{OK}] \rightarrow \mathsf{No}/1 \sim 15 \rightarrow [\mathsf{OK}] \rightarrow \mathsf{No}/1 \sim 15 \rightarrow \mathsf{OK}] \rightarrow \mathsf{No}/1 \sim 15 \rightarrow \mathsf{OK}$ [C]→[OK]. 'No'-no delay time; The maximum delay time is 15 seconds.

| Item                    | Explanation                                                                           |
|-------------------------|---------------------------------------------------------------------------------------|
| 1-15                    | The time range of device control electric lock in an open position, unit for seconds. |
| No                      | The device does not generate a door open signal after successful verification.        |
| Factory default setting | 5                                                                                     |

 $Door Alert: \mathsf{M} \rightarrow [\mathsf{Setup}] \rightarrow [\mathsf{OK}] \rightarrow [\mathsf{OK}] \rightarrow [\mathsf{Oor} \ \mathsf{Alert}] \rightarrow [\mathsf{OK}] \rightarrow [\mathsf{OK}] \rightarrow$ to select No/1~99 $\rightarrow$ [OK] $\rightarrow$ [C] $\rightarrow$ [OK]. 'No'-no alert signal.

| Item                       | Explanation                                                                                                    |
|----------------------------|----------------------------------------------------------------------------------------------------|
| 1-250                      | It generates the door open alarm signal if the door open<br>time is longer than the preset value, unit for seconds. |
| No                         | Disable the door open alarm                                                                                         |
| Factory default<br>setting | 15                                                                                                    |

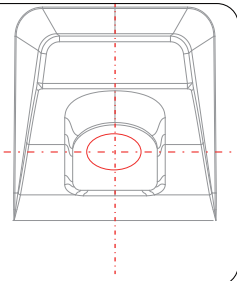

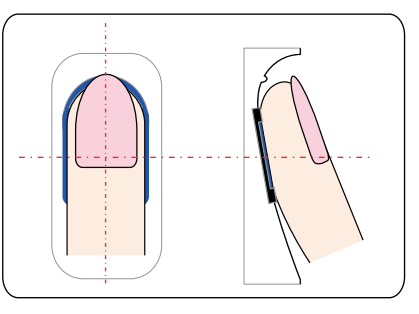

Place finger on the sensor surface

# VF30/VP30 Professional Access Control

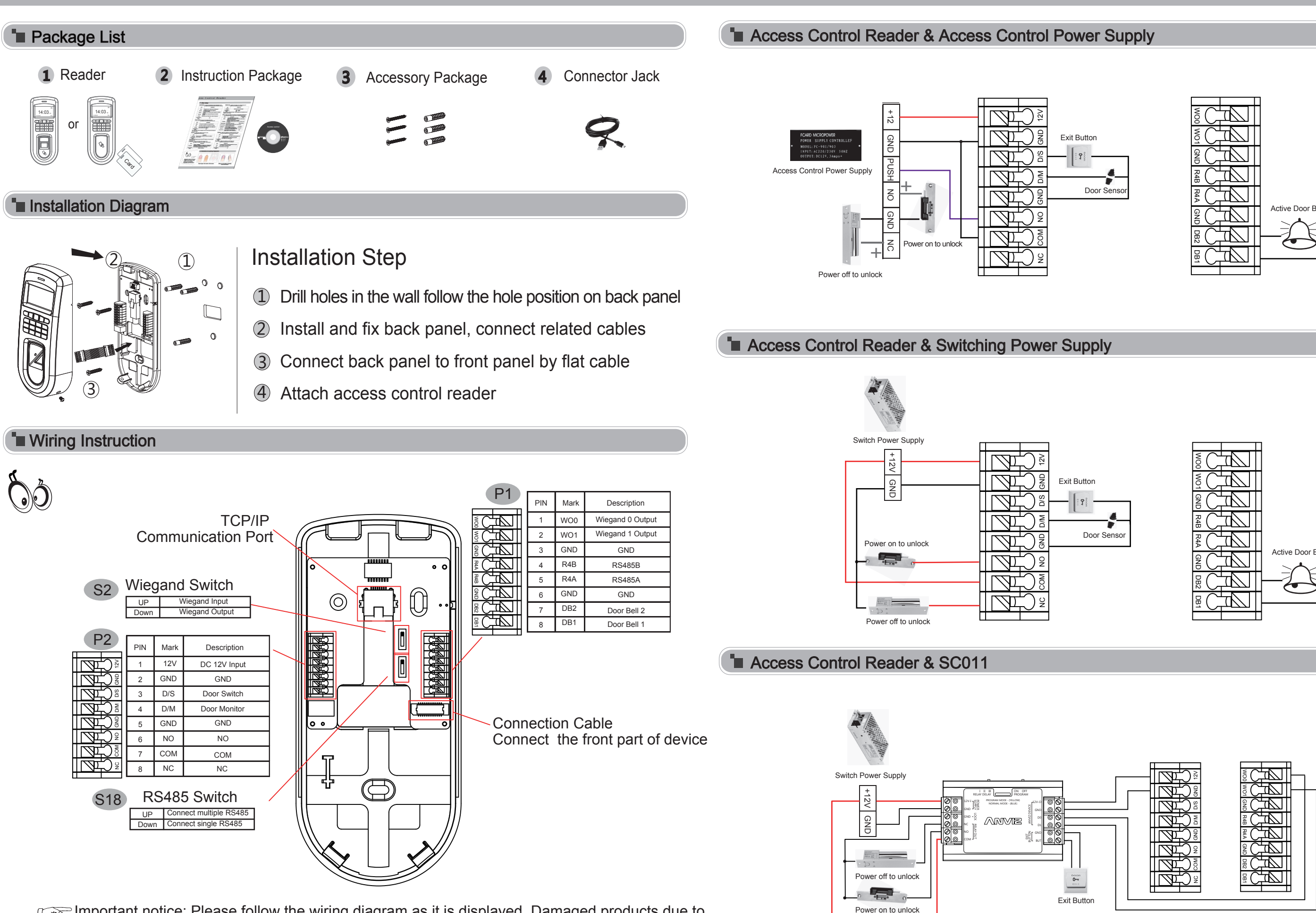

Important notice: Please follow the wiring diagram as it is displayed. Damaged products due to improper wiring are not covered by product warranty.

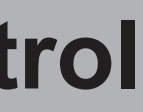

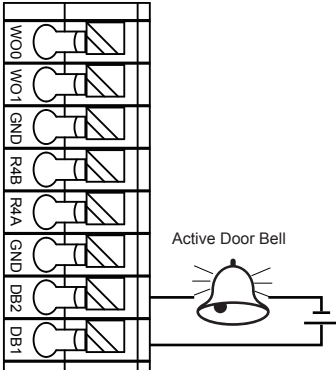

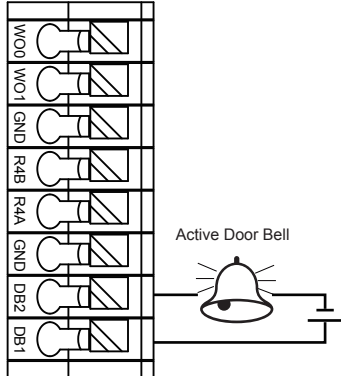

The products are subject to change without notice.